User Manual

## Self Enrollment for Identity Account -Activation-

## 2. Identity Account Activation

- 1. For delayed activation, you need to activate your account manually when you are within any USM campuses
- 2. Using your computer, tablet or telephone, connect to the internet. You can also use any computer or kiosk that is connected to USM's network.
- 3. Click the identity self enrollment image to access Identity Self Enrollment portal.
- 4. Click the **Register new Identity** button (green button).

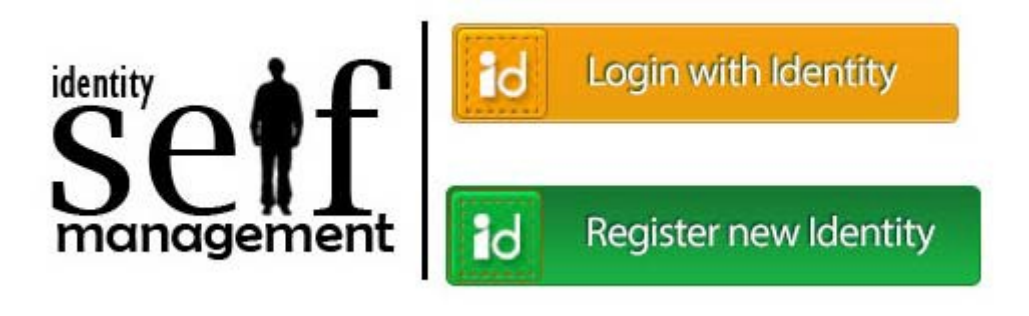

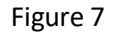

5. Log into Identity Account Self Enrollment using your Identity Card/Passport Number and PIN Number.

|             | This new Self Registration<br>system currently in beta test<br>run.                                                                                                    |
|-------------|----------------------------------------------------------------------------------------------------|
| PIN Number: | If you have tried accessing this<br>site but failed, it is likely due to<br>your information is not yet<br>available in registration<br>database. Please contact<br>person or department that<br>supply your PIN number. |
|             | Please provide information to<br>ICT Security Unit at<br>infosec@usm.my if you<br>encounter any problem                                                                                                    |

Figure 8

6. You will be presented with the **Activation** page (Figure 9).

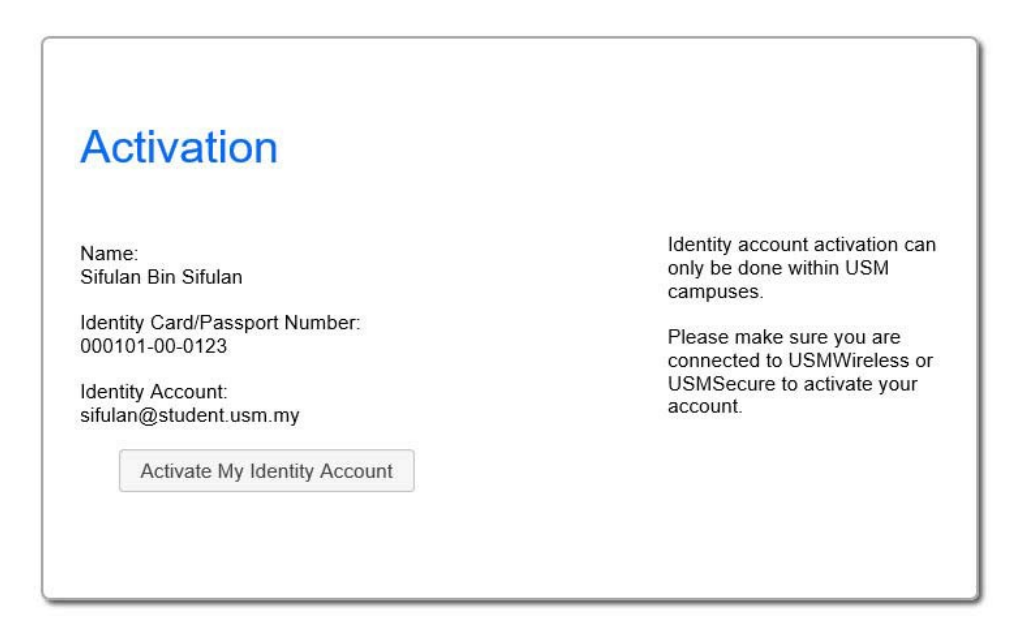

Figure 9

- 7. Click the Activate My Identity Account button to activate your account.
- 8. The **Congratulation** page will be shown if you have successfully activated.

| Congr                                                                                                    | atulation                                                                                                    |        |                             |                    |
|----------------------------------------------------------------------------------------------------|----------------------------------------------------------------------------------------------------|--------|-----------------------------|--------------------|
| You have crea                                                                                                    | ted and activated your identity account,                                                                                                    | which  | h is also your emai         | l account:         |
| Name:<br>Sifulan Bin Sif                                                                                                    | ulan                                                                                                    |        |                             |                    |
| Identity Card/F<br>000101-00-01                                                                                                    | Passport Number:<br>23                                                                                                    |        |                             |                    |
| Identity Accou<br>sifulan@stude                                                                                                    | nt:<br>nt.usm.my                                                                                                    |        |                             |                    |
| This account a                                                                                                    | llows you to access various of USM's s                                                                                                    | ervice | es, e.g.:                   |                    |
| Access to US Access to US Access to US Access to Li Access to Li Access to Mi Access to Mi Access to VF Access to Si Access to TF Access to EC and access to | M email (will take 1 day to activate Offi<br>M email (will take 1 day to activate Offi<br>M CampusOnline website<br>earning websites<br>all Quarantine service (staff only)<br>PN service (selected staff only)<br>ype service<br>S service (selected staff only)<br>luroam network (when abroad)<br>o many other authenticated websites ar | ce 36  | 5 cloud provision)<br>vices |                    |
| You can test y                                                                                                    | our account by login to Self Portal                                                                                                    | after  | couple of minutes           | and take the light |
| brown button                                                                                                    | Login with Identity).                                                                                                    |        |                             |                    |
| If you be able                                                                                                    | to login to that site but not to other site,                                                                                                    | e.g.,  | CampusOnline                | or                 |
| eLearning                                                                                                    | portals, it means your identity account                                                                                                    | is su  | ccessfully created          | but your           |
| information no                                                                                                    | t yet available on other portals. Please                                                                                                    | contac | ct our servis desk a        | at +604 653 4400   |
|                                                                                                    |                                                                                                    |        |                             |                    |
| if you encount                                                                                                    | er this problem.                                                                                                    |        |                             |                    |
| if you encount<br>For security re                                                                                                    | er this problem.<br>ason, please close your browser after fi                                                                                                    | nish r | eading this messa           | ge.                |

Figure 10

9. You will be able to access USMSecure wifi, most of USM websites and other computerized services within 15 minutes after activation. Your email will be available within one day.